# UMail V5- Windows ActiveDirectory 帳號整合

## [使用工具]

Active Directory Explorer (檢視與編輯 Active Directory)

#### [說明]

Active Directory Explorer 是進階的 Active Directory (AD) 檢視器和編輯器。

您可以使用 Active Directory Explorer 輕鬆地巡覽 AD 資料庫、定義我的最愛位置、檢視物件屬性和屬 性,而不需要開啟對話方塊、編輯許可權、檢視物件的架構,以及執行可儲存及重新執行的複雜搜尋。

Active Directory Explorer 下載:

https://learn.microsoft.com/zh-tw/sysinternals/downloads/adexplorer

### 如何使用:

打開 Active Directory Explorer,輸入要連接的 AD Server 與 user, password 就可以打開 Active Directory 了 1,操作畫面如下:

| Connect to Active Directory                                                                                                    |           |  |  |  |
|----------------------------------------------------------------------------------------------------|-----------|--|--|--|
| Enter a name for an Active Directory database to which you want to connect. If you previously saved a connection, you do not need to enter a database name.          |           |  |  |  |
| Connect to:                                                                                                    | h.com.tw  |  |  |  |
| User:                                                                                                    | rm        |  |  |  |
| Password:                                                                                                    | ••••      |  |  |  |
| Enter the path of a previous snapshot to load.                                                                                                    |           |  |  |  |
| Path:                                                                                                    |           |  |  |  |
| If you want to save this connection for future use, select Save<br>this connection, and then enter a name for the saved connection.<br>Save this connection<br>Name: |           |  |  |  |
|                                                                                                    | OK Cancel |  |  |  |

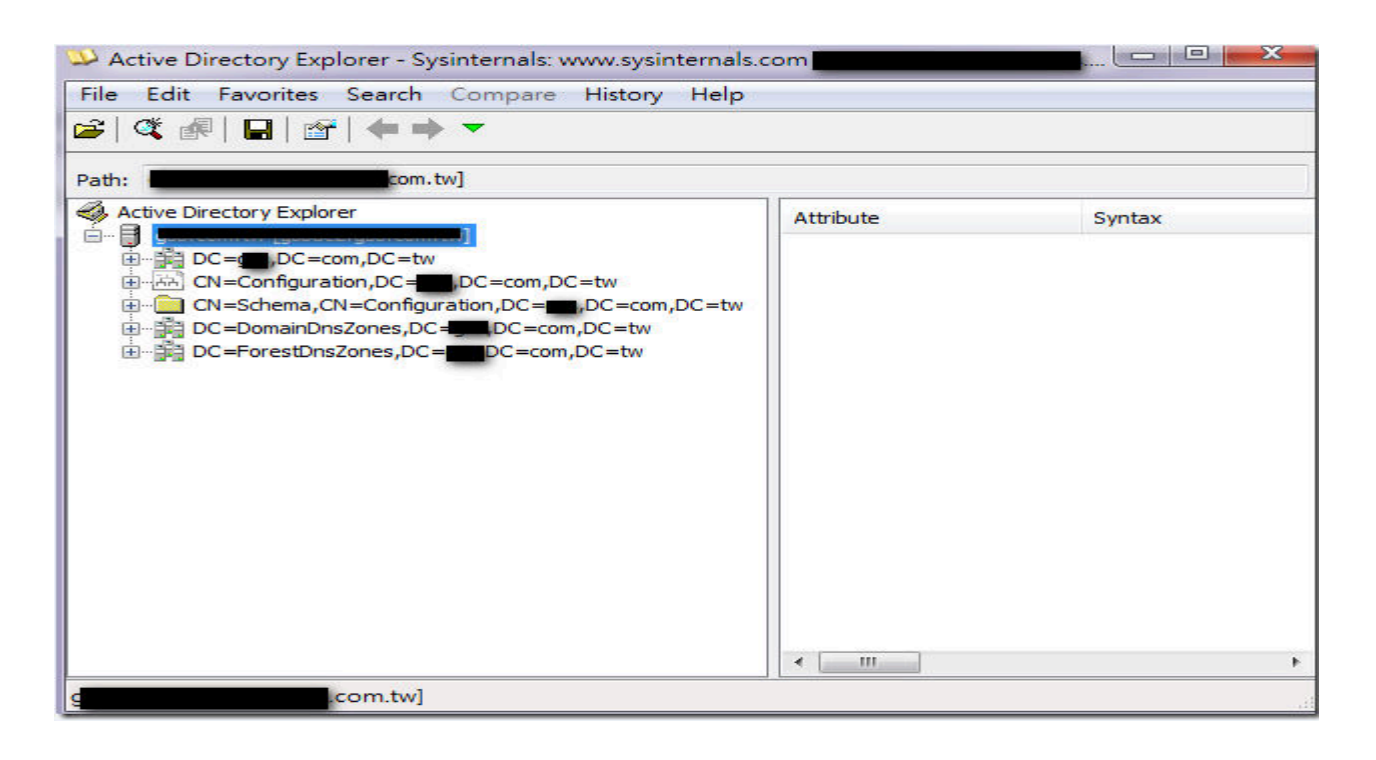

2.進入 UMail V5 管理界面,點選 [使用者管理] -> [帳號整合] -> [Windows AD],畫面如下: 依 Active Directory Explorer 撈出來的資料,填入你的 Active Directory 資料到"Base DN"與"User DN"

| 郵件管理系統            |          | Windows AD Linux LDAP POP3/IMAP           |                                                        |
|-------------------|----------|-------------------------------------------|--------------------------------------------------------|
| V5                |          |                                           |                                                        |
| 人數限制:25 / 版本:5.46 | <b>P</b> |                                           |                                                        |
| ▲ 使用者管理           | <b>Y</b> |                                           |                                                        |
| > 帳號管理            |          | IP或主機名稱                                   | 輸入飲遭接的服務器名稱或IP, 例如 192.168.0.1 或 ad.mydomain.com       |
| > 群組管理            |          | 加速速的                                      |                                                        |
| > 輔助與雜項設定         |          | 加口之法的                                     | AD/LDAP 通常未加密port-389,加密port-636                       |
| > 申請與審核           |          | 連接阜                                       | - 389 +                                                |
| 2; 帳號整合           |          |                                           |                                                        |
| > 公佈欄             |          | 協定版本                                      | - 3 +                                                  |
| > 行事曆             |          | सिं Active Directory Explorer > 🖓 Base DN | 例如: DC=ad,DC=mydomain,DC=com                           |
| ▶ 郵件伺服器           | •        | 撈出來的資料,填入你的                               |                                                        |
| ◎ 郵件記錄器           | ~        | Active Directory 資料                       | 例如: CN=Administrator,CN=users,DC=ad,DC=mydomain,DC=com |
| ⊘ 垃圾郵件處理器         | ~        | 密碼                                        | 請輸入 User DN 密碼                                         |
| ▼ 郵件過濾器           | ~        |                                           |                                                        |
| <b>❀</b> 郵件掃毒器    | ~        | ✔ 排除帳號                                    | administrator                                          |
| <b>警</b> 群組信件派送   | ~        |                                           | 表列稱號不要被整合到系統,設定多人時可以用 迴點,空白,分號,撤行 分開                   |
| <b>三</b> 其他伺服器    | ~        |                                           | 測試連線                                                   |
| ▲ 網路設定            | ~        | ● 仲取時間                                    | - 600 \$0 +                                            |
| A 防火牆設定           | ~        |                                           |                                                        |
| ■系統日誌             | ~        |                                           |                                                        |
| ✿ 系統設定            | ~        | ♥収取信料                                     |                                                        |
|                   |          | 會試本地鴝號收信                                  |                                                        |

## UMail AD 帳號整合注意事項如下:

1.UMail AD 帳號的認證是認證 AD 上建立的使用者頁面內的"電子郵件帳號"當做認證的帳號. 例如:在 AD 上面建立一個使用者 janus, jnaus 帳號的電子郵件為 janus 123@ublink.org, UMail 認證的 AD 帳 號就是"jnaus 123"而不是 jnaus

2.AD 上面建立的帳號若有大寫的帳號是無法通過 UMail 的帳號驗證.

例如:假設你在 AD 上面建立一個 Amy 這個帳號,是無法通過 UMai 的帳號驗證,因為 UMail 本身不接受帳號有"大寫"字元的帳號.

3.UMail 支援多層 OU 帳號驗證,但是多層的 OU 資料夾若有"中文字",則 UMail 無法驗證那一層的 OU 帳號,原因是 AD 建立的中文資料夾為"BIG5"編碼,而 UMail 的編碼是 UTF-8,UMail 無法辨識 BIG5 編碼的 資料夾,所以建立的 OU 資料夾請使用"英文字"建立資料夾.

4.UMail 的 AD 整合快取預設時間為 10 分鐘,所以在 AD 上面新建立的使用者帳號必須等待 10 分鐘之後,UMail 才會去詢問 AD 上面的帳號,並更新 UMail 上面的 AD 快取資料.